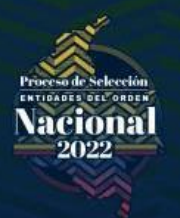

## PASO A PASO

## ¿CÓMO CONSULTAR SI UN EMPLEO TIENE AUDIENCIA?

**PASO 1:** Ingrese al siguiente link <u>https://www.cnsc.gov.co/</u> y luego a **SIMO** haciendo clic en el área señalada con un **círculo rojo**.

PASO 2: Acceda al Histórico OPEC haciendo clic en el área señalada con un círculo rojo.

| → ଫ ଲ 🕮 simo.cnsc.gov.co                                                                          |                                                                                                    | ©¤ ☆                                                                                                    | * 🖸   🕶 🕹 🖬 🕲                      |
|---------------------------------------------------------------------------------------------------|----------------------------------------------------------------------------------------------------|----------------------------------------------------------------------------------------------------|------------------------------------|
| © <sup>‡</sup> GOV.CO                                                                             |                                                                                                    |                                                                                                    | Ayudas Avisos Señas                |
| Enddades Universidadie Historo OPEC                                                               | mattos_edmin                                                                                                    | f                                                                                                    | Registraren 201vidó su contraseña? |
| Ofertas de empleos de carrera en toda Co                                                          | olombia                                                                                                    |                                                                                                    | 6                                  |
| Palabra clave:<br>Pede buar eo repointo del empleo, portable y astudios repuentes<br>mattos_admin | Processo de Selección:<br>Naga de un litote para hazar las analesas asgón palatras clean y process de antecodos anteconomados.<br>Todos los Processos de Selección:<br>Nadar Rege processos de Selección:<br>Nadar Rege processos de Selección:<br>Nadar Rege processos de Selección: | High the end bottle para butter for anyther angle public terms<br>and the second second se | y processo de eslección            |
| Empleos por proceso de selección                                                                  |                                                                                                    |                                                                                                    | ÷                                  |
| 🖀 Empleos por rango salarial                                                                      |                                                                                                    |                                                                                                    | ~                                  |
| 🖀 Empleos por por Departamento                                                                    |                                                                                                    |                                                                                                    | ~                                  |
| 🚖 SIMO en Cifras                                                                                  |                                                                                                    |                                                                                                    | ~                                  |

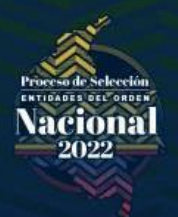

**PASO 3:** Digite el **número de OPEC** de su interés y despliegue las características del empleo.

| ← → ♂ ⋒ ≒ simo.cnsc.gov.co/#historicoOfertaEmpleo                                                                                                    | ※ ☆ * 한   팩 날 대 🔮 :                                                                                                    |
|----------------------------------------------------------------------------------------------------|----------------------------------------------------------------------------------------------------|
| Enddades Universidades Heatings OFFC                                                                                                    | rmattos_admi 🗗 kopreser Registeraree 2014d6 au contraseña?                                                                                                    |
| Histórico de ofertas de empleo: Histórico de ofertas de empleo                                                                                                    |                                                                                                    |
| le Ayudas                                                                                                    | I Histórico de ofertas de empleo                                                                                                    |
| Proceso de Selección<br>Todos los Procesos de Selección<br>Rango Isalaríal<br>Todos los salarios<br>Todos los salarios                                                                                                    | Palabra clave Palabra clave Palabra clave Peretamento Todos los departamentos Entidad Todas las entidades                                                                               |
| Profesional universitario<br>O nivel: porfesional Q denominación: profesional universitario. O grado: 3. © pódgo: 204<br>E CONVOCATENA 2240 de 2022 PROCESO DE SELECCIÓN MODALIDAD ABLERTO - MINIST<br><sup>24</sup> Total de vacantes del Empleo: 1. <sup>1</sup> / <sub>2</sub> Manual de Funciones | t ■ número opec: 177207. → jú único entidad: 41 ₪ asignación salarial: 52571653. □ vígencia salarial: 2021<br>RIO DE HACTENDA Y CRÉDITO PÚBLICO \$ Cliente de inscripciones: 2022-08-23 |
| 1 - 1 de 1 resultados                                                                                                    | «(1)»                                                                                                    |

**PASO 4:** En la parte inferior, dentro del módulo de vacantes, podrá conocer el municipio para el cual se realizó la oferta. Si es un único municipio, **no requiere audiencia**.

| ufesional universitario<br>notal antisticate de decomación confesional universitario. O grado: 5. ● oddeo: 2044 種 número peec: 177207. → id único entidad: 41. @ asignación salarial: 5271653. @ utiencia salarial: 2021<br>notado entidad: 1. ↓ Banad de Encodes: 1. ↓ Banad de Encodes: 1. Janado de Encodes: 1. ↓ Banad de Encodes: 1. ↓<br>Nati de variantes de Encodes: 1. ↓ Banad de Encodes: | ,                                 |
|----------------------------------------------------------------------------------------------------|-----------------------------------|
| pósito                                                                                                    |                                   |
| idpar en la formulacion, diseno, ejecucion y control de planes del area, con enfasis en el analisis financiero y contable de la seguridad social integral, en el marco de la normativa vigente, las politicas y los procedimientos instituc                                                                                                    | ionales.                          |
| nciones                                                                                                    |                                   |
| 12. REALIZAR TODAS ADUELLAS FUNCIONES Y TAREAS QUE LE SEAN ASIGNADAS POR EL JEFE INMEDIATO DE ACUERDO CON LA NATURALEZA DEL CARGO.                                                                                                    |                                   |
| 7. PARTICIPAR EN LOS PROCESOS DE LA DIRECCION RELACIONADOS CON LA GENERACION DE LAS ESTADISTICAS FISCALES DE LA SEGURIDAD SOCIAL Y EN LAS REUNIONES DE TRABAJO. CONFORME A LOS PROCEDIMIENT                                                                                                    | TOS ESTABLECIDOS.                 |
| 9. CONOCER Y APLICAR EL SISTEMA DE GESTION EN SEGURIDAD Y SALUD EN EL TRABAJO -SG-SST, EN CUMPLIMENTO DE LA NORMATIVA VIGENTE.                                                                                                    |                                   |
| 4, REALIZAR LA PROYECCION DE INGRESOS Y GASTOS DE MEDIANO PLAZO DE LOS REGIMENES ESPECIALES Y EXCEPTUADOS DEL SECTOR SALUD, ACORDE CON LA NORMATIVA VIGENTE EN LA MATERIA.                                                                                                    |                                   |
| 3. RESPONDER LOS DERECHOS DE PETICION Y DEMAS COMUNICACIONES RELACIONADOS CON LAS FUNCIONES DEL CARGO, DENTRO DE LOS TERMINOS ESTABLECIDOS.                                                                                                    |                                   |
| 2. BRINDAR SOPORTE PROFESIONAL EN EL SEGUIMIENTO Y REVISION DE LA CONCENTRACION DE RIESGOS Y SUS FACTORES DETERMINANTES EN EL SISTEMA GENERAL DE RIESGOS LABORALES, DE CONFORMIDAD CON LO                                                                                                    | OS LINEAMIENTOS DEFINIDOS.        |
| 1. REALIZAR EL ESTUDIO Y LA REVISION DE LAS VARIABLES RELACIONADAS CON LA SOSTENIBILIDAD FINANCIERA DEL SISTEMA DE RIESGOS LABORALES, CONFORME A LA NORMATIVA VIGENTE.                                                                                                    |                                   |
| <ul> <li>12. EJERCER EL CONTROL INTERNO SOBRE CADA UNA DE LAS ACTIVIDADES A SU CARGO.</li> </ul>                                                                                                    |                                   |
| <ul> <li>5. PARTICIPAR EN LA ELABORACION DE INFORMES SOBRE EL SISTEMA GENERAL DE ASEGURAMIENTO EN SALUD, SEGUN SEAN REQUERIDOS.</li> </ul>                                                                                                    |                                   |
| e. REALIZAR INFORMES Y ACTIVIDADES DEL ANALISIS FINANCIERO Y CONTABLE DE LAS ENTIDADES DEL SISTEMA GENERAL DE SEGURIDAD SOCIAL INTEGRAL, DE ACUERDO CON LA NORMATIVA VIGENTE Y SEGURI LAS DE LA DOPENDENTA.                                                                                                    | INSTRUCCIONES IMPARTIDAS POR EL J |
| 6. REALIZAR LA EVALUACION FINANCIERA Y FISCAL DE LOS PROYECTOS DE LEY Y DE DECRETOS QUE SE PRESENTEN A CONSIDERACION DE LA DEPENDENCIA, EN LOS TERMINOS ESTABLECIDOS.                                                                                                    |                                   |
| <ul> <li>10. CONCER, CUMPLEY APELCAR LAS POLITICAS DE SEGURIDAD DE LA INFORMACION VIGENTES EN CUMPLIMIENTO DE SUS FUNCIONES, REPORTANDO CUALQUIER INCUMPLIMIENTO DE LAS MISMAS A LAS INSTANCIA<br/>PROCEDIMIENTOS ESTABLECIOS.</li> </ul>                                                                                                    | S DEFINIDAS, DE CONFORMIDAD CON L |
| 11. PARTICIPAR EN LA ACTUALIZACION DE LOS PROCESOS, PROCEDIMIENTOS Y MEDICIONES DE GESTION, PROPIOS DEL AREA.                                                                                                    |                                   |
| quisitos                                                                                                    |                                   |
| Estudio: TRuio de PROFESIONAL en NBC: ADMINISTRACION .O. NBC: CONTADURIA PUBLICA .O. NBC: ECONOMIA .O. NBC: INGENIERIA INDUSTRIAL Y AFINES.                                                                                                    |                                   |
| Experiencia: Doce/12) meses de EXPERIENCIA PROFESIONAL RELACIONADA                                                                                                    |                                   |
| Otros: Tarieta o matricula profesional vigente en los casos requeridos por la lev.                                                                                                    |                                   |
| -nulvalancias                                                                                                    |                                   |
|                                                                                                    |                                   |
| rantee                                                                                                    |                                   |
| cances                                                                                                    |                                   |

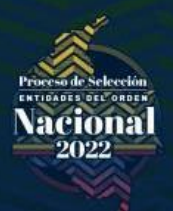

**PASO 5:** Si, por el contrario, las vacantes están ubicadas en diferentes municipios, serán objeto de **audiencias públicas**.

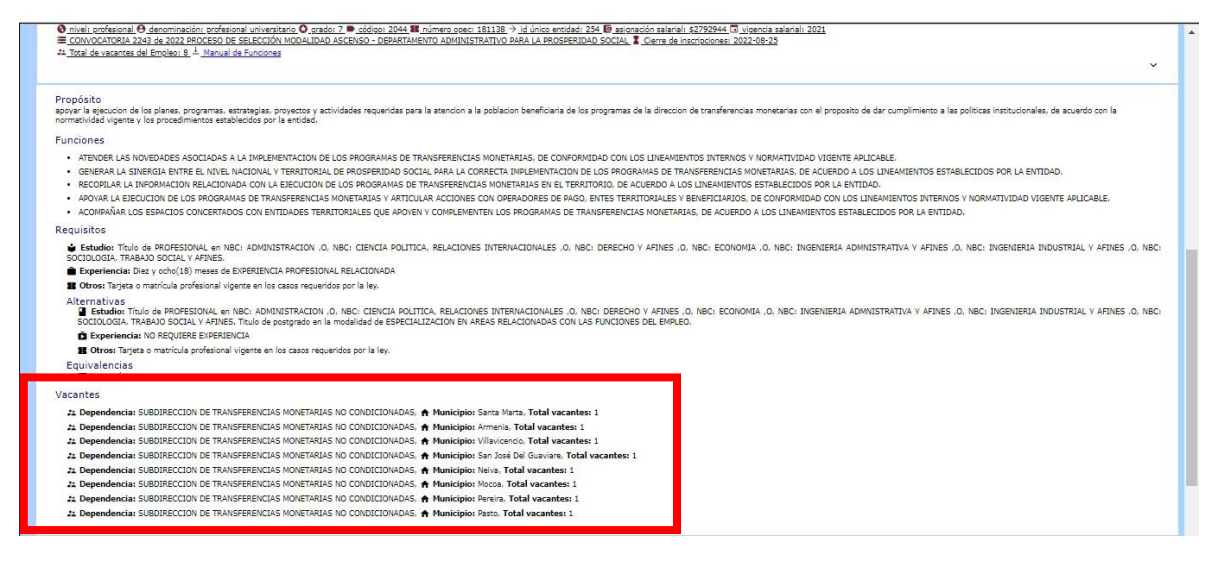

Finalmente, para el caso de los empleos que requieren audiencias se adelantará el procedimiento establecido en el Acuerdo № 0166 del 12 de marzo de 2020 disponible en el siguiente link: <u>https://historico.cnsc.gov.co/index.php/entidades-orden-nacional-2022-audiencias-publicas</u>